# ODPP Agency Portal User Guide

**EXTERNAL AGENCIES** 

23 January 2023

odpp.nsw.gov.au

#### **Initial Access**

| 1 | If this is the first time you have upload documents to the ODPP Agency Portal, you will receive an invitation link from the ODPP via email.                                                                                                    |  |  |  |  |
|---|----------------------------------------------------------------------------------------------------|--|--|--|--|
|   | receive found act of the Entern Fyor Update the organization represented version, in are cases, manuadas may<br>receive foundation invitations from bad actors posing as legitimate companies. If you were not expecting this<br>invitation, proceed with caution. |  |  |  |  |
|   | Organization: ODPP<br>Domain: <u>odpp.nsw.gov.au</u>                                                                                                    |  |  |  |  |
|   | This message was provided by the sender and is not from Microsoft Corporation. Message from ODPP:                                                                                                    |  |  |  |  |
|   | " You have been invited to submit a digital<br>brief via the ODPP Agency Portal. Click the "<br>link below and sign in.                                                                                                    |  |  |  |  |
|   | If you accept this invitation, you'll be sent to https://odponsw.sharepoint.com/sites/MattersMX.                                                                                                    |  |  |  |  |
|   | <u>Accept invitation</u>                                                                                                    |  |  |  |  |
|   | Block future invitations from this organization.<br>This is from ODPP ( <u>odpp.nsw.gov au</u> ) and may include advertising content. ODPP has not<br>provided as the table of the provided for use to content. Microsoft Concerting for lighted content to for    |  |  |  |  |
|   | Microsoft respects your privacy. To learn more, please read the <u>Microsoft Privacy Statement</u><br>Microsoft Corporation, One Microsoft Way, Redmond, WA 98052                                                                                                  |  |  |  |  |
|   |                                                                                                    |  |  |  |  |
| 2 | in with. Please ensure you are logging in with the same Police email address the ODPP used to send you the link.                                                                                                    |  |  |  |  |

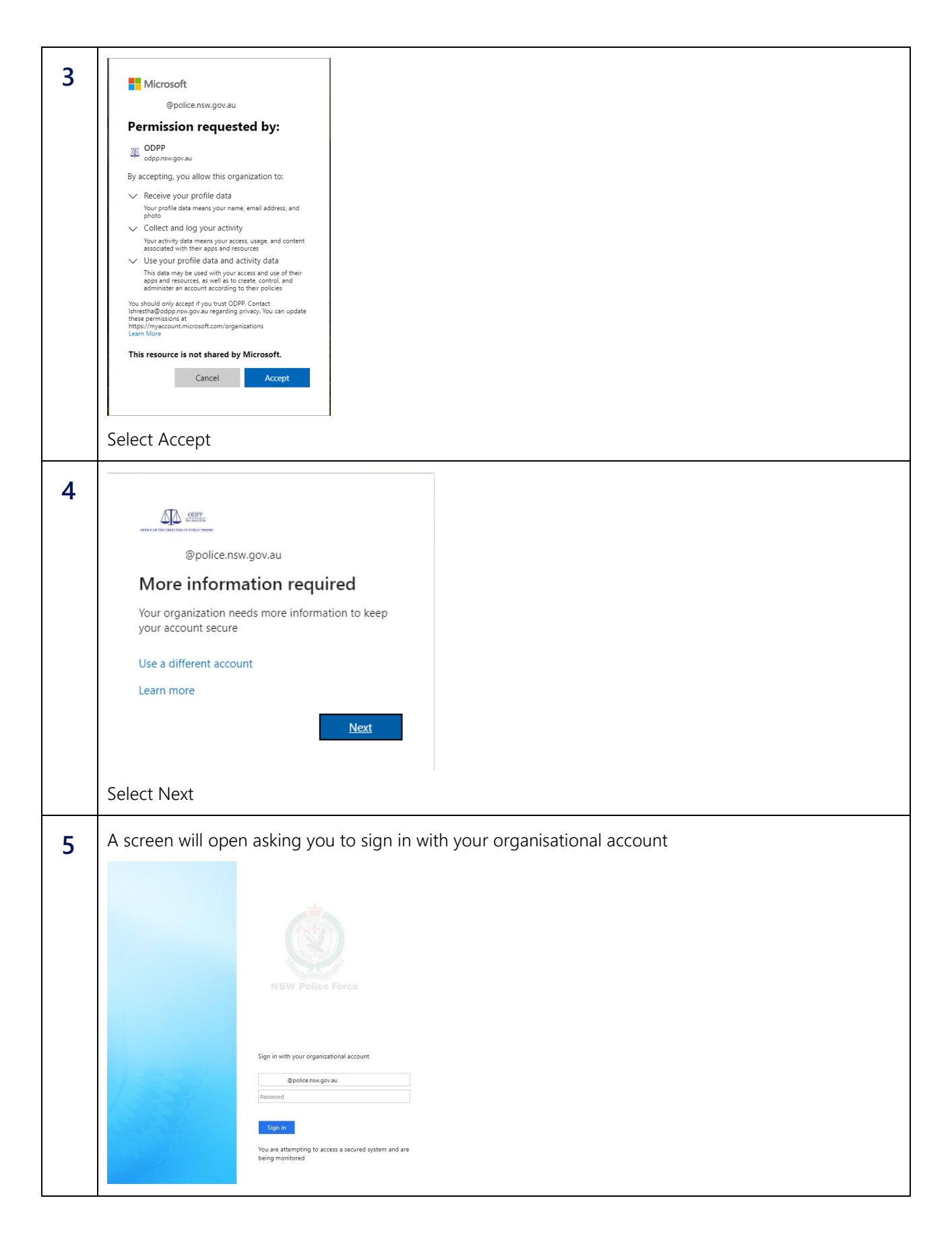

| 6 | Microsoft Authenticator will then open requesting you to install the Microsoft Authenticator application on your phone.                                                                                                    |  |  |  |  |  |
|---|----------------------------------------------------------------------------------------------------|--|--|--|--|--|
|   | Keep your account secure<br>Your organization requires you to set up the following methods of proving who you are.                                                                                                    |  |  |  |  |  |
|   | Microsoft Authenticator<br>Start by getting the app<br>On your phone, install the Microsoft Authenticator app. Download now<br>After you install the Microsoft Authenticator app on your device, choose "Next".<br>I want to use a different authenticator app<br>Next                                                                                                    |  |  |  |  |  |
|   | Lwant to set up a different method                                                                                                    |  |  |  |  |  |
|   | Select Next                                                                                                    |  |  |  |  |  |
| 7 | When you have completed your Microsoft Authentication you will need to set up your account                                                                                                    |  |  |  |  |  |
|   | Keep your account secure Your organization requires you to set up the following methods of proving who you are.                                                                                                    |  |  |  |  |  |
|   | Microsoft Authenticator<br>Set up your account<br>If prompted, allow notifications. Then add an account, and select "Work or school".<br>Back Next<br>Lwant to set up a different method                                                                                                    |  |  |  |  |  |
|   | Calact Next                                                                                                    |  |  |  |  |  |
|   | Select Next                                                                                                    |  |  |  |  |  |
| 8 | To keep your account secure you will be required to scan a QR code with your phone<br>Keep your account secure<br>Your organization requires you to set up the following methods of proving who you are.<br>Microsoft Authenticator<br>Scan the QR code<br>Use the Microsoft Authenticator app to scan the QR code. This will connect the Microsoft Authenticator<br>approximation account.<br>After you scan the QR code. This will connect the Microsoft Authenticator<br>Cart scan image?<br>Luxut to set up a different method |  |  |  |  |  |
|   | Select Next                                                                                                    |  |  |  |  |  |

| 9  | Open your Microsoft Authenticator App and approve the request to sign in                                                                                                    |  |  |
|----|----------------------------------------------------------------------------------------------------|--|--|
|    | <ul> <li>Microsoft         @police.nsw.gov.au     </li> <li>Approve sign in request</li> <li>Open your Microsoft Authenticator app and approve the request to sign in.</li> <li>can't use my Microsoft Authenticator app right now</li> <li>More information</li> </ul>                                            |  |  |
| 10 | A request for permission to access the site will then open<br>You need permission to access this site.<br>Awaiting approval. We'll let you know about any updates.<br>If you want to update your request, you can write a message here.<br>If like access, please.<br>Less than a minute apo<br>Please select Send |  |  |
| 11 | A request will then be sent to the ODPP IT department where your request for access will be actioned.                                                                                                    |  |  |
| 12 | Once registered, you can go directly to the Agency Portal anytime via this address <u>https://odppnsw.sharepoint.com/sites/MattersMX</u> to upload brief items.                                                                                                    |  |  |
| 13 | Once you have been granted access to the Agency Portal you can save this site as a Bookmark or favourite for quick access via your browser.                                                                                                    |  |  |
|    | <ul> <li>Highlight the URL on the web page</li> <li>Select Ctrl + D and name your bookmark/favourite</li> <li>Select Done and the bookmark/favourite will appear on the top toolbar of your webpage</li> </ul>                                                                                                    |  |  |

#### Identifying a matter and office

| 1 | Open the External Agency Portal                                                                                                    |
|---|----------------------------------------------------------------------------------------------------|
|   | AP Agency Portal 🕸 Not following 😢 Share                                                                                                    |
|   | ODPP Agency Portal - for electronic service of briefs                                                                                                    |
|   | Agency Portal Upload<br>This portal provides a mechanism to securely upload files to the ODPP. The Agency Portal is only available to authorised agencies or users.<br>Service of EAGP briefs must include the Coversheet and Disclosure Certificates in accordance to the Agreement between NSW Police Force and ODPP.<br>If you experience any issues please advise the ODPP person who sent you the link.<br>FAQs |
|   | Organisation     ?       Patics                                                                                                    |
|   | Select Police and click Next                                                                                                    |
| 2 | Enter the relevant H number and select search                                                                                                    |
|   | Matter Details ?                                                                                                    |
|   | Your Reference:     H     Enter HRef Number here     Q     Search       I     Previous     D     Next                                                                                                    |
|   | Note: The H is already noted in the "Your Reference" field. Please only enter digits in this vacant field                                                                                                    |

| 3 | 3 If there is an existing upload for the H number provided, click 'Use Existing' to add to existing documents              |                                                                            |                                        |  |  |
|---|----------------------------------------------------------------------------------------------------|----------------------------------------------------------------------------|----------------------------------------|--|--|
|   | Matter Details                                                                                                    |                                                                            |                                        |  |  |
|   | O Documents were uploaded to                                                                                               | Brief for this matter 4 days ago. Do you want to use the same reference or | add a new one.<br>Use Existing Add New |  |  |
|   | Your Reference:                                                                                                    | н                                                                          | Q. Search                              |  |  |
|   | ODPP Reference:                                                                                                    |                                                                            |                                        |  |  |
|   | First Name                                                                                                    |                                                                            |                                        |  |  |
|   | Sumame                                                                                                    | Provide and                                                                |                                        |  |  |
| 4 | 4 If this is the first time you are uploading the brief for this H number, you will receive a prompt to cl <i>Add New.</i> |                                                                            |                                        |  |  |
|   |                                                                                                    | Matter Details                                                             | 1                                      |  |  |
|   | Natter details not found in sy                                                                                             | stern.                                                                     | Add New                                |  |  |
|   | Your Reference:                                                                                                    | H 24091993                                                                 | Q Search                               |  |  |
|   | Previous                                                                                                    |                                                                            | ⊳  Next                                |  |  |
| 5 | 5 Enter upload details and <i>Save</i>                                                                                     |                                                                            |                                        |  |  |
|   | Add Matter Details ?                                                                                                    |                                                                            |                                        |  |  |
|   |                                                                                                    |                                                                            |                                        |  |  |
|   | Subject Name:                                                                                                    | Enter First Name here Enter Surname                                        | here                                   |  |  |
|   | JusticeLink Ref:                                                                                                    | ****/*****                                                                 |                                        |  |  |
|   | Police H Ref:                                                                                                    | H 24091993                                                                 |                                        |  |  |
|   | Event Ref:                                                                                                    | E Event Number here                                                        |                                        |  |  |
|   |                                                                                                    | 🖺 Save 🗙 Cancel                                                            |                                        |  |  |
|   | NB: Although the Ev<br>all uploads.                                                                                        | ent number appears on this screen, plea                                    | se continue to use the H number for    |  |  |

| Matter Details ?  |                         |          |        |  |
|-------------------|-------------------------|----------|--------|--|
|                   |                         |          |        |  |
| Your Reference:   | H 24091993              | Q Search |        |  |
| ODPP Reference:   | Matter.E                |          |        |  |
| First Name        | Example                 |          |        |  |
| Surname           | Matter                  |          |        |  |
| ODPP Office:      |                         |          |        |  |
| Receipt Required: | Campbelltown  CSA Pilot |          |        |  |
| I Previous        | Dubbo<br>Gosford        |          | D Next |  |
|                   | ICAC                    |          |        |  |

### **Uploading Documents**

| ODPP Ref                                                                                                    | Your Ref                                                                    | Document Type                     | ODPP Office                                                                        |  |  |  |  |  |
|----------------------------------------------------------------------------------------------------|-----------------------------------------------------------------------------|-----------------------------------|------------------------------------------------------------------------------------|--|--|--|--|--|
| Maximum file tize for each file: 15 GB                                                                                         | 112,4301030                                                                 | Uner                              | Specialised Prosecutions                                                           |  |  |  |  |  |
| Coversheet and Certif                                                                                                    | rate                                                                        | Victim Statement                  | Chélian Statements                                                                 |  |  |  |  |  |
|                                                                                                    |                                                                             |                                   |                                                                                    |  |  |  |  |  |
| <ul> <li>Drop files here or click</li> </ul>                                                                                   | to upload. 🔷 Dr                                                             | op files here or click to upload. | <ul> <li>Drop files here or click to upload.</li> </ul>                            |  |  |  |  |  |
|                                                                                                    |                                                                             |                                   |                                                                                    |  |  |  |  |  |
| Police Statements                                                                                                    |                                                                             | Expert Statements                 | Echibits                                                                           |  |  |  |  |  |
| Drop files here or click                                                                                                    | to upload. 🗖 Dr                                                             | op files here or click to upload. | Drop files here or click to upload.                                                |  |  |  |  |  |
|                                                                                                    |                                                                             |                                   |                                                                                    |  |  |  |  |  |
| Witness List                                                                                                    |                                                                             | Multimedia                        | Misc                                                                               |  |  |  |  |  |
|                                                                                                    |                                                                             |                                   |                                                                                    |  |  |  |  |  |
| <ul> <li>Drop tiles here or click</li> </ul>                                                                                   | to upload. • Dr                                                             | op files here or click to upload. | <ul> <li>Drop tiles here or click to upload.</li> </ul>                            |  |  |  |  |  |
| [                                                                                                    |                                                                             |                                   |                                                                                    |  |  |  |  |  |
| Upload All                                                                                                    |                                                                             |                                   |                                                                                    |  |  |  |  |  |
| Documents should be named in accordance with the ODPP naming protocols                                                         |                                                                             |                                   |                                                                                    |  |  |  |  |  |
| For Example:                                                                                                    |                                                                             |                                   |                                                                                    |  |  |  |  |  |
| Statements                                                                                                    |                                                                             |                                   |                                                                                    |  |  |  |  |  |
| Statements                                                                                                    | Sat Sarah Jones 19 05 2022                                                  |                                   |                                                                                    |  |  |  |  |  |
| • Sat Sarah Jones                                                                                                    | 19 05 2022                                                                  |                                   | <ul> <li>Syl Sururi Jones 19.05.2022</li> <li>Jonathan Smith 19.05.2022</li> </ul> |  |  |  |  |  |
| Statements     Sgt Sarah Jones     Jonathan Smith                                                                              | ; 19.05.2022<br>19.05.2022                                                  |                                   |                                                                                    |  |  |  |  |  |
| <ul> <li>Statements</li> <li>Sgt Sarah Jones</li> <li>Jonathan Smith</li> <li>Dr Joanna Nau</li> </ul>                         | 5 19.05.2022<br>19.05.2022<br>yen 19.05.2022 – Net                          | ırologist                         |                                                                                    |  |  |  |  |  |
| <ul> <li>Statements</li> <li>Sgt Sarah Jones</li> <li>Jonathan Smith</li> <li>Dr Joanna Ngu</li> <li>Sgt Thomas Jar</li> </ul> | 5 19.05.2022<br>19.05.2022<br>yen 19.05.2022 – Neu<br>nes 19.05.2022 – Crir | urologist<br>ne Scene Unit        |                                                                                    |  |  |  |  |  |

|   | Photographs                                                                                                    |  |  |  |  |  |  |
|---|----------------------------------------------------------------------------------------------------|--|--|--|--|--|--|
|   | Photographs – (description) – (date taken)                                                                                          |  |  |  |  |  |  |
|   |                                                                                                    |  |  |  |  |  |  |
|   | For Example:                                                                                                    |  |  |  |  |  |  |
|   | Photographs – Crime Scene – 11 Smith St, Smithtown – 10.01.2022                                                                     |  |  |  |  |  |  |
|   | <ul> <li>Photographs – complainant's injuries – 10.01.2022</li> </ul>                                                               |  |  |  |  |  |  |
|   | Photographs – Property seized search warrant 111 Smith St, Smithtown – 10.01.2022                                                   |  |  |  |  |  |  |
|   | Documents such as crime scene photos or other related photos are best combined and dragged as one document into the relevant folder |  |  |  |  |  |  |
|   | Multi-Media                                                                                                    |  |  |  |  |  |  |
|   | Multi-media brief items are to be described as fully as possible on the bookmark/Index in the following terms:                      |  |  |  |  |  |  |
|   | Description – date recorded – person who appears/recorded or location                                                               |  |  |  |  |  |  |
|   | For example:                                                                                                    |  |  |  |  |  |  |
|   | <ul> <li>CCTV footage - 19.05.21 – King St. Sydney (City of Sydney camera)</li> </ul>                                               |  |  |  |  |  |  |
|   | <ul> <li>Body Worn Video - 19.05.21 - worn by Sgt Sarah Jones</li> </ul>                                                            |  |  |  |  |  |  |
|   | o ERISP - 21.05.21 - Accused                                                                                                    |  |  |  |  |  |  |
|   | Multimedia files can be added to the Multimedia folder.                                                                             |  |  |  |  |  |  |
| 3 | Once named, the files can then be dragged and dropped into the corresponding boxes                                                  |  |  |  |  |  |  |
|   | Police Statements      Orop files here or click to upload.                                                                          |  |  |  |  |  |  |

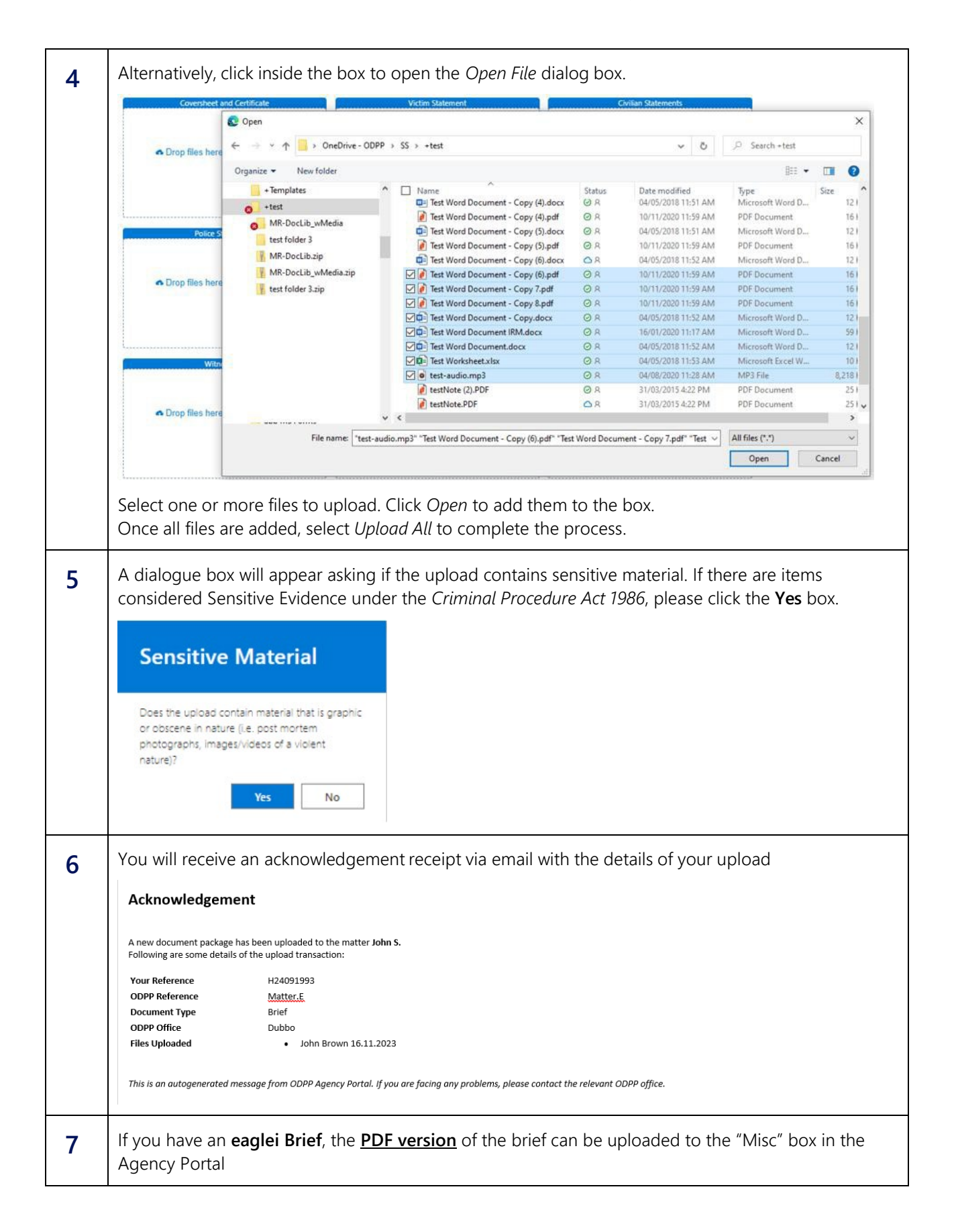

## Need help?

| 1 | Tips for Accessing the ODPP Agency Portal                                                                                                    |  |  |  |  |  |
|---|----------------------------------------------------------------------------------------------------|--|--|--|--|--|
|   | Copy the email link shared by ODPP into your Browser                                                                                                    |  |  |  |  |  |
|   | <ul> <li>Open Internet Browser in in private mode (if using Microsoft Edge). Incognito (if using<br/>Google Chrome)</li> </ul>                                  |  |  |  |  |  |
|   | Paste the link in address bar and press "enter"                                                                                                    |  |  |  |  |  |
|   | • When signing into your NSW Police Force Account, please use the email address the Agency Portal invitation link was sent to                                   |  |  |  |  |  |
|   | Enter your Police Network Password                                                                                                    |  |  |  |  |  |
|   | You may be asked to use a Multifactor Authentication process                                                                                                    |  |  |  |  |  |
|   | If issues continue, please contact the ODPP staff member that sent you the invitation link                                                                      |  |  |  |  |  |
| 2 | Error Message:                                                                                                    |  |  |  |  |  |
|   | Matter details not found in system"                                                                                                    |  |  |  |  |  |
|   | Matter Datalla                                                                                                    |  |  |  |  |  |
|   | Matter Details                                                                                                    |  |  |  |  |  |
|   | Matter details not found in system.                                                                                                    |  |  |  |  |  |
|   | Your Reference: H 24091993 Q Search                                                                                                    |  |  |  |  |  |
|   | I Previous                                                                                                    |  |  |  |  |  |
|   | This search box looks for previous uploads related to the H-Number entered.                                                                                     |  |  |  |  |  |
|   | Click 'Add New' then provide matter details and select Office it is intended for.                                                                               |  |  |  |  |  |
| 3 | What file types can I upload to the Agency Portal?                                                                                                    |  |  |  |  |  |
|   | The following file types <b><u>cannot</u></b> be uploaded to the Agency Portal:                                                                                 |  |  |  |  |  |
|   | *.exe, *.msi, *.pst, *.tmp                                                                                                    |  |  |  |  |  |
|   | Other file types can be uploaded but ODPP staff may still be unable to open the file. The ODPP will contact you if there are problems accessing uploaded files. |  |  |  |  |  |
|   | Note that these characters should be avoided in filenames:                                                                                                    |  |  |  |  |  |
|   | ~ " # % & * : < > ? / \ {   }                                                                                                    |  |  |  |  |  |

| 4 | Error Message:                                                                                                    |  |  |  |  |  |
|---|----------------------------------------------------------------------------------------------------|--|--|--|--|--|
|   | Does not exist in tenant AADSTS90072: User account 'USER1ME@police.nsw.gov.au' from identity provider                                                                                                    |  |  |  |  |  |
|   | 'https://sts.windows.net/9a8ef243-7a e3-44bf-8319-ea8a70ed4051/' does not exist in tenant<br>'ODPP' and                                                                                                    |  |  |  |  |  |
|   | cannot access the application '00000003-0000-0ff1-ce00-000000000000'(Office 365<br>SharePoint Online) in that tenant. The account needs to be added as an external user in the<br>tenant first. Sign out and sign                                                                                                    |  |  |  |  |  |
|   | in again with a different Azure Active Directory user account.                                                                                                    |  |  |  |  |  |
|   | Check you are using the correct NSW Police account that is registered with the Agency Portal and that you are properly registered using the steps outlined in the Initial Steps at the beginning of this Guide including setting up the authentication process.                                                                                                    |  |  |  |  |  |
| 5 | Message: Access Denied                                                                                                    |  |  |  |  |  |
|   | <b>Failed to accept invitation</b> This issue is caused by a user incorrectly accepting a SharePoint Online invitation and usually occurs when a user is already signed into a browser with a different Microsoft account, which may be a personal account. When an invitation link is accepted using an account other than the intended recipient's email account, you will receive a message that Access is Denied                           |  |  |  |  |  |
|   | <b>To resolve</b> check which account is logged into the browser by clicking on the user icon at the top right of the browser screen. If it's different to the email address that received the invitation link, log out of the current profile then sign in with the account the invitation was sent to by the ODPP. , If you are likely to be regularly using a different account, contact the ODPP and provide the alternative email address |  |  |  |  |  |
| 6 | Find common problems and solutions with two-factor verification and your Microsoft account on the Microsoft documentation site.                                                                                                    |  |  |  |  |  |
|   | Set up an authenticator app for verification                                                                                                    |  |  |  |  |  |
|   | Reset your password                                                                                                    |  |  |  |  |  |

| Version | Distribution List | Release Date | Comments                                                                                                    |
|---------|-------------------|--------------|----------------------------------------------------------------------------------------------------|
| 1.0     |                   | 31/03/2020   | First Release                                                                                                    |
| 1.1     |                   | 20/08/2020   | Updated content                                                                                                    |
| 2.0     |                   | 20/07/2021   | Agency Portal updated to include more<br>box options to classify items being<br>uploaded, including a dedicated box for<br>Multimedia files |
| 3.0     |                   | 07/10/2021   | Added reference to help links for commonly reported issues                                                                                  |
| 4.0     |                   | 25/11/2021   | Updated authentication methods and help questions                                                                                           |
| 4.1     |                   | 02/12/2021   | Added new FAQ items                                                                                                    |
| 4.2     |                   | 23/12/2022   | Updated document with new screen shots and<br>Agency Portal Access information. Outdated<br>information removed. Formatting changed.        |

#### **Document History**